#### How to create ZMP

1. Choose "Geoference Image"->File->Create ZMP file.

| 🐺 Hi-N                           | Net Server                                                                                                    |                    |    |
|----------------------------------|----------------------------------------------------------------------------------------------------|--------------------|----|
| Ele                              | Tools Operation Help                                                                                                    |                    |    |
|                                  | Dictionary Editor                                                                                                    | DO NE K (None>     | ·× |
| Client L                         | Georeference Image                                                                                                    | # ×   GPS position |    |
| Machine<br>User na<br>Bas<br>Net | Projects Merge,<br>Data Export<br>Data Import<br>Convert TXT to DTL<br>DataBackUp<br>Update with Postdiff Results<br>Log Viewer<br>Permission Management<br>Data Options F12<br>SetUserIcon | W                  |    |

| Oeurene    | rence image |               |           |     |
|------------|-------------|---------------|-----------|-----|
| ie in      | en inden    | CONTRACTOR OF | HUGHAN    | 100 |
| Great      | e zmp File  |               |           |     |
| Oper       | zmp File    |               |           |     |
| Close      |             | HI HI HI HI   |           |     |
| Exit       |             |               |           |     |
| 12227      |             |               |           |     |
|            |             |               |           |     |
|            |             |               |           |     |
|            |             |               |           |     |
|            |             |               |           |     |
|            |             |               |           |     |
|            |             |               |           |     |
|            |             |               |           |     |
|            |             |               |           |     |
|            |             |               |           |     |
|            |             |               |           |     |
| Point name | Latitude/N  | Longitude/E   | Incore C. | -   |
|            |             | congrade/E    | Image E   | I   |

2. Choose the picture that wanted(support bmp, jpg, tif, png, gif format)

| ect                                              |                                                                                                    |                     |                              | (     | ? 🗙    |
|--------------------------------------------------|----------------------------------------------------------------------------------------------------|---------------------|------------------------------|-------|--------|
| Look jn:                                         | 🗀 Hi-Net Serv                                                                                                    | er V4.2.4           | 💌 G 💋                        | t 🗈 🖽 |        |
| My Recent<br>Documents<br>Desktop<br>y Documents | Cursors<br>en<br>GeoPath<br>icon<br>imgDatum<br>is<br>log<br>NetDemo<br>pl<br>Project<br>pt<br>ru<br>temp<br>UserIcons | <b>0</b> 0.png      |                              |       |        |
| My Network                                       | File <u>n</u> ame:<br>Files of <u>typ</u> e:                                                                           | Supported image(*.t | omp,*.jpg,*.tif,*.png,*.gif) | Can   | en cel |
|                                                  |                                                                                                    |                     |                              |       |        |

3. Choose the coordinate type and click "Next"

| 🕈 Georefere  | nce Image  |                                                                        |                                |         |       |           |
|--------------|------------|------------------------------------------------------------------------|--------------------------------|---------|-------|-----------|
| Eile Setting |            |                                                                        |                                |         |       |           |
|              | Cont       | rol Point Coordinate<br>Plane coordinate<br>Geodetic coordin<br>Cancel | ate Type<br>(XYH)<br>wate(BLH) |         |       |           |
| Point name   | Latitude/N | Longitude/E                                                            | Image E                        | Image N | Error | Modify    |
|              |            |                                                                        |                                |         |       | Remove    |
|              |            |                                                                        |                                |         |       | Clear     |
|              |            |                                                                        |                                |         |       | ExchangeN |

4. Set the projection such as the coordinates system then click "OK"

| Ellipsoid Pro                | jection Convert Plane Height Fitting 2nd Grid Config |  |  |  |
|------------------------------|------------------------------------------------------|--|--|--|
| Source Ellip                 | WGS 1984                                             |  |  |  |
| a(m):                        | 6378137                                              |  |  |  |
| 1/f:                         | 298.2572236                                          |  |  |  |
| Target Ellip Krassovsky 1940 |                                                      |  |  |  |
| a(m):                        | 6378245                                              |  |  |  |
| 1/f: 298.3                   |                                                      |  |  |  |
| 1/1.                         | 290.3                                                |  |  |  |

5. Then save the converted  $\ensuremath{\mathsf{ZMP}}$  and finish.

| Save As                |                                                                                                    |                                         | ? 🛽                                                                                                    |
|------------------------|----------------------------------------------------------------------------------------------------|-----------------------------------------|----------------------------------------------------------------------------------------------------|
| Save jn:               | 🞯 Desktop                                                                                                    |                                         | 🖌 🗿 🗇 📂 🛄 •                                                                                                    |
| My Recent<br>Documents | My Documents<br>My Computer<br>My Network Pl<br>2014[1].05.23<br>Hi-NET<br>Hi-Q<br>HI-Static V1.5<br>IOI project<br>LinesDate | aces<br>3国贸部质量技术问题解决进度<br>.6 Beta       | <ul> <li>□ 吴艺法国客户</li> <li>□ 大5要的数据</li> <li>□ 导出数据</li> <li>□ 引数据</li> <li>□ 扩术问题跟进表意汝娜</li> <li>□ 技术问题跟进表意汝娜</li> <li>□ 李劲蒙古客户</li> <li>□ 李劲马来Hi-Net</li> <li>□ 测试报告模板</li> <li>□ 研发网络GPR5及RTK培训谢锡贤</li> </ul> |
| My Documents           | PC-IO Data VI<br>S5com32e<br>win7 驱动<br>一 光电全站仪塔<br>全国shp数据                                                                   | 1.1.7<br>部训                             | <mark>─</mark> 马来西亚Hi-Net server4.2.4                                                                                                    |
| My Computer            |                                                                                                    | F (1) \$77774                           | >                                                                                                    |
| My Network             | File <u>n</u> ame:<br>Save as <u>t</u> ype:                                                                                   | Qmini shortcut.zmp<br>zmp format(*.zmp) | ✓ <u>S</u> ave<br>✓ Cancel                                                                                                    |

#### How to import background map in Hi-Q

1. Open your project( here use 33 file for example)->Import background.

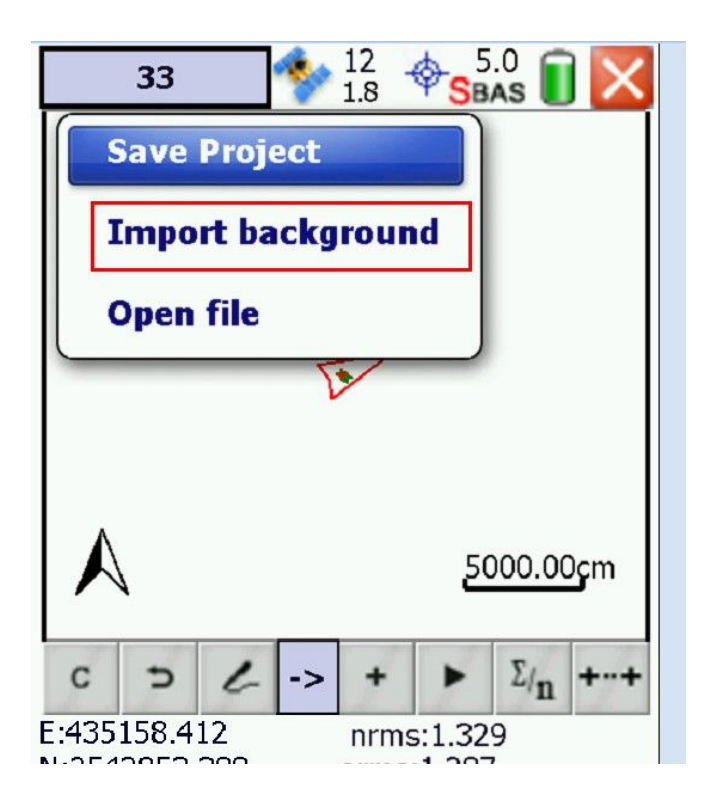

2. Find your ZMP or him file->click "OK"

| Open \                     | Open \Storage Card 🛛 🔚                                 |
|----------------------------|--------------------------------------------------------|
| Range 🔽 🏷 扄                | Range Storage Card 🛛 🔻 🍏 扄                             |
| <sup>#</sup> Storage Card  | DialHelper(EN) V1.0.1 Beta                             |
| Documents and Settings     | <sup>™</sup> NET_3.5_nc <sup>™</sup> Windows           |
| Windows                    | Hi-Q GIS360                                            |
| <sup>•</sup> Temp          | Serial Tools Program Files                             |
| My Documents               | GPSdemo NavigationTool(M)                              |
| <sup>®</sup> Program Files | <sup>4</sup> Hi-RTK @ 2013.10.21                       |
| Application Data           | GNSS Internet Radio V1.0.0                             |
| ConnMgr                    | Hi-Q II V1.1.1_Beta(PL)                                |
| MUSIC                      | Project <sup>10</sup> Hi-RTK En V3.3.0                 |
| Carlson_DevInfo            | <sup>®</sup> multipath <sup>®</sup> HI-Static 20130813 |
| NandFlash                  | Hi-Q II Mobile(EN) V1.1.0                              |
| NavigationSetSAVEDATA      | 🛛 OnPOZ Installers 🖉 panyu.zmp                         |
| Name *.zmp OK              | Name panyu.zmp OK                                      |
| Type *.zmp                 | Type *.zmp  Cancel                                     |